# **GET CONNECTED**

## MGIC

### Get MGIC Rates through Marksman

#### **1. Access Pricing**

Log in to Marksman and click **Get Pricing** from the **Home** screen.

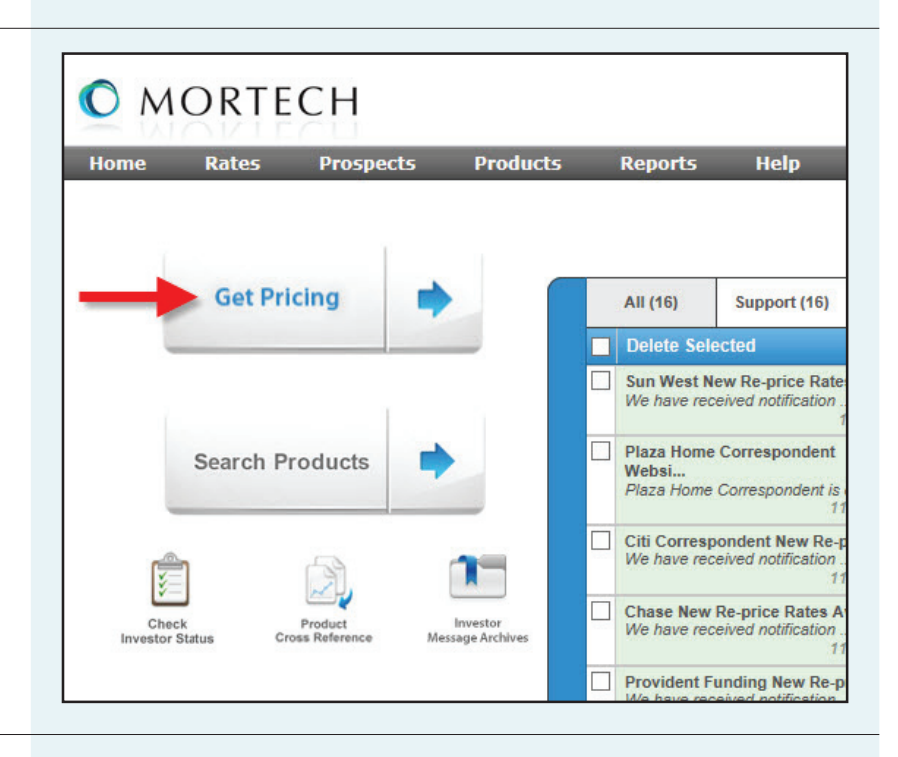

#### 2. Enter Loan Data

Enter the loan data under the **Loan Criteria** tab. Select the **MI Coverage**. Select **MGIC** as the **MI Company**. Click **Get Rates** at the bottom right side of the screen.

| Product Category          | Conf 30 Yr Fixed       |                    | ✓                        |
|---------------------------|------------------------|--------------------|--------------------------|
| Purchase Price/Value (\$) | 200000                 | Investor           | All                      |
| Loan Purpose              | Purchase V             | Original Investor  | Other 🗸                  |
| Property Type             | 1 Unit 🗸               | FICO Score         | 700 NTC                  |
| State, ZIP                | Wisconsin V,           | Occupancy          | Owner Occupied 🗸         |
| County                    | Milwaukee V            | Target Price       | PAR 🗸                    |
| Max Base Loan Amount      | 0 >= 10/01 ∨           | Min/Max Rate       | 2.000% V to 12.000% V    |
| Loan Amount (\$)          | 180000                 | View               | Single Best Investor 🗸 🗸 |
| Down Payment (\$)         | 20000                  | DTI                | 0                        |
| LTV (%)                   | 90                     | Area Median Income | N/A V                    |
| CLTV (%)                  | 90                     | Lock-In Days       | 30 days 🗸 🗸              |
| Secondary Financing       | None 🗸 😏 %             | Delivery Type      | Best Effort V            |
| MI Coverage / Company     | BPMI (Stand V / MGIC V | Peclining Market ? |                          |
| Coverage Type             | Monthly Premium        | Waive Escrow       |                          |
| Finance PMI               |                        | Round Price        |                          |
| First Time Home Buyer     |                        | View Pricing As ?  | Corporate Only 🗸         |
| No Closing Cost           |                        |                    |                          |

#### 3. Access Rate

When the rate quote submission is complete, an information box appears. Click on the information box.

| Product Category             | Conf 30 Yr Fixed           |                                                                                                    |
|------------------------------|----------------------------|----------------------------------------------------------------------------------------------------|
| Purchase Price/Value (\$)    | 200000                     | Investor                                                                                                    |
| Loan Purpose                 | Purchase 🗸                 | Original Investo                                                                                                |
| Property Type                | 1 Unit 🗸                   | FICO Score                                                                                                    |
| State, ZIP                   | Wisconsin V,               | Occupancy                                                                                                    |
| County                       | Milwaukee 🗸                | Target Price                                                                                                    |
| Max Base Loan Amount<br>(\$) | 0 < 10/01 🗸                | Min/Max Rate                                                                                                    |
| Loan Amount (\$)             | 180000                     | View                                                                                                    |
| Down Payment (\$)            | 20000                      | DTI                                                                                                    |
| LTV (%)                      | 90                         | Area Median Inc                                                                                                 |
| CLTV (%)                     | 90                         | Lock-In Days                                                                                                    |
| Secondary Financing          | None 🗸 오 %                 | Delivery Type                                                                                                   |
| MI Coverage / Company        | BPMI (Stand 🗸 / MGIC 🗸 🔶 i | Market                                                                                                    |
| Coverage Type                | Monthly Premium 🗸          | Waive Escrow                                                                                                    |
| Finance PMI                  |                            | Round Price                                                                                                    |
|                              |                            | the second second second second second second second second second second second second second second second se |

#### 4. Get Rate

Marksman displays MGIC's MI rate for the loan scenario.

| Description                             | Coverage % | PMI Premium  |
|-----------------------------------------|------------|--------------|
| LTV > 85 to 90% FICO 680 to FICO 719 WI | 25         | 0.570        |
| Total PMI (%)                           |            | 0.570%       |
|                                         |            | close window |

### Contacts:

MGIC Integration Services integration\_services@mgic.com 1-888-644-2334 Your MGIC Account Manager www.mgic.com/directory